Tutorial para gerar relatório de notas dos alunos dos cursos técnicos no Conecta/RM Totvs

1. Abra o "Menu Iniciar", pesquise ou localize o programa "Conexão de Área de Trabalho Remota" e execute-o.

| Programas (1)                                                                                                |
|----------------------------------------------------------------------------------------------------|
| Sonexão de Área de Trabalho Remota                                                                           |
| Painel de Controle (2) Use seu computador p                                                                  |
| 💀 Configure uma nova conexão com Conexõ <del>co un remoto pper um</del><br>ष्ट्रि Configurar conexão dial-up |
| Documentos (1)                                                                                               |
| 🌄 Default.rdp                                                                                                |
| Arquivos (1)                                                                                                 |
| NonectaEDU.rdp                                                                                               |
|                                                                                                    |
|                                                                                                    |
|                                                                                                    |
|                                                                                                    |
|                                                                                                    |
|                                                                                                    |
|                                                                                                    |
| ₽ Ver mais resultados                                                                                        |
| conexão de área X Desligar >                                                                                 |
| 🚳 🙆 📋 🖸 🌍                                                                                                    |

2. No campo "Computador", digite "corpore.ifmg.edu.br" e clique em "Conectar".

| n 💀 Conexão de Área de Trabalho Remota                   |
|----------------------------------------------------------|
| Conexão de<br>Área de Trabalho Remota                    |
| Computador: corpore.ifmg.edu.br                          |
| Nome de usuário: IFMG\marcelo.miranda                    |
| Suas credenciais serão exigidas quando você se conectar. |
| Mostrar Opções                                           |

3. Insira suas informações de login (usuário e senha) e tecle "Enter" ou clique na seta.

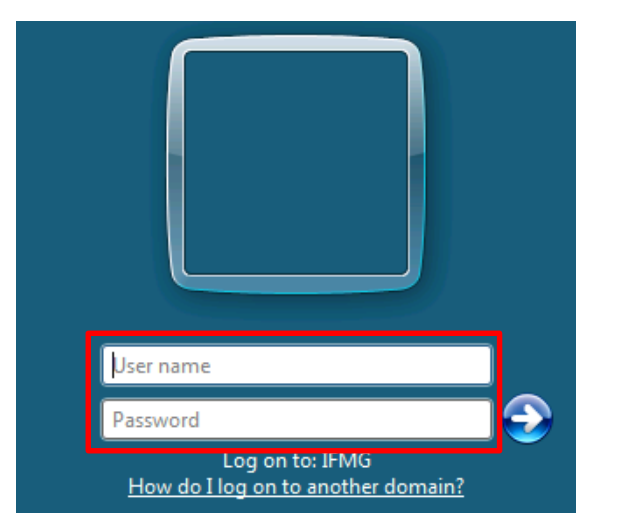

**4.** Aguarde o login. A Área de Trabalho Remota será iniciada. Localize o ícone "**RM**" na Área de Trabalho ou no "**Menu Iniciar**" e execute-o.

| RM                                            |   |
|-----------------------------------------------|---|
| Accessories                                   | • |
| Bacula<br>Bitdefeeder Federict Segurity Teels |   |
| Earramentas do Microsoft Office 2016          |   |
| Maintenance                                   |   |
|                                               |   |
| Microsoft SOL Server 2008                     |   |
| Microsoft SQL Server 2008 R2                  |   |
| Microsoft Visual Studio 2005                  |   |
| MySQL                                         |   |
| 🐌 Notepad++                                   |   |
| PSTerminalServices                            |   |
| 퉬 SharePoint                                  |   |
| 1 Startup                                     |   |
| 🔰 TOTVS                                       |   |
| 🕌 RM - 12                                     |   |
| <u>RM</u>                                     |   |
| 📕 Atualizador                                 |   |
| Veeam                                         |   |
|                                               | _ |
|                                               | Ť |
| ◀ Back                                        |   |
| Search programs and files                     |   |
| 🎦 Start 🛛 🏭 🗾 🚞                               |   |

 Aguarde o carregamento do sistema. Selecione a aba "Matrícula e Avaliação", clique em "Matrículas" e selecione qualquer filtro (Ex. Alunos matriculados). Clique em "Executar" (informe os parâmetros do filtro, se necessário

| culas       Matrícula isolada       Rematrícula Mais       N         Matrícula       Matrícula       Matrícula         ícula no período letivo - 03.9.0519       X         Filtros - Matrículas no período letivo         Filtros         Filtros globais         Aluno por curso, PL e situação de matrícula         Alunos com 1/2 dependência no fim curso-Congonhas         Alunos de Cursos Técnicos Matrículados         Alunos de Cursos Técnicos Matrículados         Alunos de Cursos Técnicos Matrículados         Alunos matrículados         Alunos no PL para Componente Curicular -Congonhas         Alunos no PL para Componente Curicular -Congonhas         Alunos por curso e PL         Alunos por curso e PL         Alunos por curso e PL         Alunos por curso e PL         Alunos por curso e PL         Alunos por curso, PL período         Alunos por curso, PL, período e cidade         Sempre usar este filtro ao abrir a visão         Filtro Selecionado | Novo Excluir Modificar       |
|----------------------------------------------------------------------------------------------------|------------------------------|
| Matrícula                                                                                                    | Novo<br>Excluir<br>Modificar |
| icula no periodo letivo - 03.9.0519 × Filtros - Matrículas no periodo letivo Filtros Filtros S Filtros globaisAluno por curso, PL e situação de matrícula Alunos de Cursos Técnicos Matriculados Alunos de Cursos Técnicos Matriculados Alunos desligados por periodo letivo Alunos endesligamento por periodo letivo Alunos matriculados Alunos no PL para Componente Curicular -Congonhas Alunos no PL para Componente Curicular -Congonhas Alunos por curso e PL Alunos por curso e PL Alunos por curso e PL Alunos por curso e PL Alunos por curso. PL, periodo e cidade v Sempre usar este filtro ao abrir a visão Filtro Selecionado                                                                                                    | Novo<br>Excluir<br>Modificar |
| Filtros - Matrículas no periodo letivo Filtros Filtros Filtros globais Aluno por curso, PL e situação de matrícula Alunos com 1/2 dependência no fim curso-Congonhas Alunos de Cursos Técnicos Matrículados Alunos desligados por periodo letivo Alunos matriculados Alunos por grassantes Cursos Téc. 2015 e 2015.1 BAM Alunos no PL para Componente Curicular -Congonhas Alunos no PL para Componente Curicular -Congonhas Alunos no PL, Curso e Modalidade - Formiga Alunos por curso e PL Alunos por curso e PL Alunos por curso. PL e período Alunos por curso. PL período e cidade  Filtro Selecionado Filtro Selecionado                                                                                                    | Novo<br>Excluir<br>Modificar |
| Filtros  Filtros globais  Aluno por curso, PL e situação de matrícula Alunos com 1/2 dependência no fim curso-Congonhas Alunos de Cursos Técnicos Matrículados Alunos de Cursos Técnicos Matrículados Alunos de Cursos Técnicos Matrículados Alunos motel para Componente Curicular -Congonhas Alunos no PL para Componente Curicular -Congonhas Alunos no PL, Curso e Modalidade - Formiga Alunos por curso e PL Alunos por curso e PL Alunos por curso. PL e período Alunos por curso. PL período e cidade   sempre usar este filtro ao abrir a visão Filtro Selecionado                                                                                                    | Novo<br>Excluir<br>Modificar |
| Filtros globais <ul> <li>Aluno por curso, PL e situação de matrícula</li> <li>Alunos com 1/2 dependência no fim curso-Congonhas</li> <li>Alunos de Cursos Técnicos Matriculados</li> <li>Alunos de Cursos Técnicos Matriculados</li> <li>Alunos desligados por período letivo</li> <li>Alunos desligados por período letivo</li> <li>Alunos Ingressantes Cursos Téc. 2015 e 2015.1 BAM</li> <li>Alunos no PL para Componente Curicular -Congonhas</li> <li>Alunos no PL, Curso e Modalidade - Formiga</li> <li>Alunos por curso e PL</li> <li>Alunos por curso e PL</li> <li>Alunos por curso, PL e período</li> <li>Alunos por curso, PL, período e cidade</li> <li>v</li> </ul> <li>Sempre usar este filtro ao abrir a visão</li>                                                                                                    | Novo<br>Excluir<br>Modificar |
| Filtros globais       Auno por curso, PL e situação de matrícula         Alunos com 1/2 dependência no fim curso-Congonhas         Alunos de Cursos Técnicos Matriculados         Alunos de Cursos Técnicos Matriculados         Alunos desligados por período letivo         Alunos matriculados         Alunos Ingressantes Cursos Téc. 2015 e 2015.1 BAM         Alunos no PL para Componente Curricular -Congonhas         Alunos no PL, Curso e Modalidade - Formiga         Alunos por curso         Alunos por curso e PL         Alunos por curso, PL e período         Alunos por curso, PL período e cidade         V         Sempre usar este filtro ao abrir a visão         Filtro Selecionado                                                                                                    | Novo<br>Excluir<br>Modificar |
| Aluno por curso, PL e situação de matrícula<br>Alunos com 1/2 dependência no fim curso-Congonhas<br>Alunos de Cursos Técnicos Matrículados<br>Alunos desligados por período letivo<br>Alunos mateiculados<br>Alunos Ingressantes Cursos Téc. 2015 e 2015.1 BAM<br>Alunos matriculados<br>Alunos no PL para Componente Curicular -Congonhas<br>Alunos no PL, para Componente Curicular -Congonhas<br>Alunos no PL, Curso e Modalidade - Formiga<br>Alunos por curso e Modalidade - Formiga<br>Alunos por curso e PL<br>Alunos por curso e PL<br>Alunos por curso, PL e período<br>Alunos por curso, PL e período<br>Alunos por curso, PL, período e cidade<br>Sempre usar este filtro ao abrir a visão<br>Filtro Selecionado                                                                                                    | Excluir<br>Modificar         |
| Alunos com 1/2 dependência no fim curso-Congonhas<br>Alunos de Cursos Técnicos Matriculados<br>Alunos desligados por período letivo<br>Alunos em desligamento por período letivo<br>Alunos matriculados<br>Alunos matriculados<br>Alunos no PL para Componente Curicular -Congonhas<br>Alunos no PL para Componente Curicular -Congonhas<br>Alunos por curso e Modalidade - Formiga<br>Alunos por curso e PL<br>Alunos por curso e PL<br>Alunos por curso, PL e período<br>Alunos por curso, PL e período<br>Alunos por curso, PL período e cidade<br>v<br>Sempre usar este filtro ao abrir a visão<br>Filtro Selecionado                                                                                                    | Modificar                    |
| Alunos de Cursos recricos internetiados<br>Alunos desligados por período letivo<br>Alunos em desligamento por período letivo<br>Alunos no PL sance Cursos Téc. 2015 e 2015.1 BAM<br>Alunos matriculados<br>Alunos no PL para Componente Curicular -Congonhas<br>Alunos no PL, curso e Modalidade - Formiga<br>Alunos por curso e PL<br>Alunos por curso e PL<br>Alunos por curso. PL e período<br>Alunos por curso, PL e período<br>Alunos por curso, PL período e cidade<br>Sempre usar este filtro ao abrir a visão<br>Filtro Selecionado                                                                                                    |                              |
| Alunos em desligamento por período letivo<br>Alunos matriculados<br>Alunos no PL para Componente Curicular -Congonhas<br>Alunos no PL, curso e Modalidade - Formiga<br>Alunos por curso e PL<br>Alunos por curso e PL<br>Alunos por curso e PL<br>Alunos por curso, PL e período<br>Alunos por curso, PL e período<br>Alunos por curso, PL período e cidade<br>Sempre usar este filtro ao abrir a visão<br>Filtro Selecionado                                                                                                    |                              |
| Alunos Ingressantes Cursos Téc. 2015 e 2015.1 BAM<br>Alunos matriculados<br>Alunos no PL para Componente Curricular -Congonhas<br>Alunos no PL, Curso e Modalidade - Formiga<br>Alunos por curso<br>Alunos por curso e PL<br>Alunos por curso e PL sem disciplinas<br>Alunos por curso, PL e período<br>Alunos por curso, PL período e cidade<br>Sempre usar este filtro ao abrir a visão<br>Filtro Selecionado                                                                                                    | Kenomear                     |
| Alunos matriculados<br>Alunos no PL para Componente Curricular -Congonhas<br>Alunos no PL, Curso e Modalidade - Formiga<br>Alunos por curso e PL<br>Alunos por curso e PL sem disciplinas<br>Alunos por curso, PL e período<br>Alunos por curso, PL, período e cidade<br>Sempre usar este filtro ao abrir a visão<br>Filtro Selecionado                                                                                                    | Copiar Filtro                |
| Alunos no PL para Componente Curricular -Congonhas<br>Alunos no PL, Curso e Modalidade - Formiga<br>Alunos por curso e PL<br>Alunos por curso e PL sem disciplinas<br>Alunos por curso, PL e período<br>Alunos por curso, PL, período e cidade v<br>Sempre usar este filtro ao abrir a visão<br>Filtro Selecionado                                                                                                    |                              |
| Alunos no PL, Curso e Modalidade - Formiga<br>Alunos por curso e PL<br>Alunos por curso e PL<br>Alunos por curso e PL sem disciplinas<br>Alunos por curso, PL e período<br>Alunos por curso, PL, período e cidade<br>Sempre usar este filtro ao abrir a visão<br>Filtro Selecionado                                                                                                    |                              |
| Alunos por curso e PL<br>Alunos por curso e PL<br>Alunos por curso e PL sem disciplinas<br>Alunos por curso, PL e período<br>Alunos por curso, PL, período e cidade<br>Sempre usar este filtro ao abrir a visão<br>Filtro Selecionado                                                                                                    |                              |
| Alunos por curso e PL sem disciplinas<br>Alunos por curso, PL e período<br>Alunos por curso, PL, período e cidade<br>Sempre usar este filtro ao abrir a visão<br>Filtro Selecionado                                                                                                    |                              |
| Alunos por curso, PL e período<br>Alunos por curso, PL, período e cidade<br>Sempre usar este filtro ao abrir a visão<br>Filtro Selecionado                                                                                                    |                              |
| Alunos por curso, PL, período e cidade v<br>Sempre usar este filtro ao abrir a visão<br>Filtro Selecionado                                                                                                    |                              |
| Sempre usar este filtro ao abrir a visão<br>Filtro Selecionado                                                                                                    |                              |
| Filtro Selecionado                                                                                                    |                              |
|                                                                                                    |                              |
|                                                                                                    |                              |
| Expressão                                                                                                    |                              |
|                                                                                                    |                              |
|                                                                                                    |                              |
|                                                                                                    |                              |
|                                                                                                    |                              |
|                                                                                                    |                              |

 Clique na seta para baixo ao lado de "Anexos", clique em "Consultas SQL" e clique na consulta que deseja executar. Neste caso, "Notas dos alunos dos cursos técnicos por período letivo – SJE".

| 🛇   🧠 🇔 🗔 👻 🝺 🔕 🔊 🗋 Matrícula no período letiv                         | ro - 03.9.0519 - TOTVS Série T Educacional (RM) Alias: PRC                                                    | DUCAO   1-Instituto Federal Minas Gerais                                                                                                    | Sistema                                         |  |  |  |
|------------------------------------------------------------------------|----------------------------------------------------------------------------------------------------|----------------------------------------------------------------------------------------------------|-------------------------------------------------|--|--|--|
| Currículo e Oferta Matrícula e Avaliação Ativida                       | ades acadêmicas Financeiro / Contábil Integrações                                                             | s Configurações Customização                                                                                                    | Gestão Ambiente                                 |  |  |  |
| Enturmação<br>Numeração<br>Atrículas<br>Matrícula isolada<br>Matrícula | <ul> <li>Notas e faltas<br/>de etapa</li> <li>Notas de Frequência<br/>avaliação<br/>Notas e Faltas</li> </ul> | Mais<br>Gabaritos Apuração de<br>resultados<br>Rotinas periódicas                                                                                                    |                                                 |  |  |  |
| Matrícula no período letivo - 03.9.0519 🗙                              |                                                                                                    |                                                                                                    |                                                 |  |  |  |
| 📴 🗙 💋 🔼 🔺 🔻 🔟 🗛 o/o 🔛 🎒 - 🞒 🛙                                          | 🗓 Anexos 🔽 🌗 Processos 🔹 😽 [Filtrar] 🔹                                                                        |                                                                                                    |                                                 |  |  |  |
| Layout: Padrão 🕶 📑 📑 📑 💽 🛜 💌                                           | 🥖 Fluxo de trabalho<br>🏄 GED                                                                                  | <b>&gt;</b>                                                                                                    |                                                 |  |  |  |
| Arraste aqui o cabeçalho de uma coluna para agrupar                    | Graticos     Consultar SOL                                                                                    | Incerir Conculta SOL                                                                                                    |                                                 |  |  |  |
| [x] R.A. Aluno Aluno                                                   | Relatórios                                                                                                    | Importar Consulta SQL                                                                                                    |                                                 |  |  |  |
|                                                                        | Mapa                                                                                                    | Q Aluno com status no PL sem víne                                                                                                    | culo com disciplinas ou atividades curriculares |  |  |  |
|                                                                        | Dados para o Censo e SISTEC                                                                                   | <ul> <li>Alunos ativos para seguro - SJE</li> <li>Alunos Censo Curso, Situação e F</li> </ul>                                                                                                    | рL                                              |  |  |  |
|                                                                        | Matrícula em disciplinas                                                                                      | 🙉 Alunos com Disciplinas Trancadas                                                                                                    |                                                 |  |  |  |
|                                                                        | Matrícula em turma mista                                                                                      | 🙉 Alunos com necessidades especia                                                                                                    | is                                              |  |  |  |
|                                                                        | Contratos                                                                                                    | Image: State of the state of the s |                                                 |  |  |  |
|                                                                        | Histórico de alteração de matrícula período letivo                                                            | Q Dados dos Alunos para o Censo                                                                                                    |                                                 |  |  |  |
|                                                                        | Configurar Anexos                                                                                             | Oisciplinas do Período Letivo     Eiltro Alupos de Cursos Técnicos                                                                                                    |                                                 |  |  |  |
|                                                                        | Fechar Anexo                                                                                                  | Frequencia do Aluno em Porcenta                                                                                                    | oem entre datas                                 |  |  |  |
|                                                                        | Fechar Todos os Anexos                                                                                        | A Horários das disciplinas matricula                                                                                                    | das no período letivo do aluno                  |  |  |  |
| 1                                                                      |                                                                                                    | Relação de alunos com data de in                                                                                                    | gresso                                          |  |  |  |
|                                                                        |                                                                                                    | 🔍 Status das Sugestões do Aluno                                                                                                    |                                                 |  |  |  |
|                                                                        |                                                                                                    | 🙉 Notas dos alunos dos cursos técr                                                                                                    | icos por período letivo - SJE                   |  |  |  |
|                                                                        |                                                                                                    | 🤓 Total de Disciplinas Matriculadas                                                                                                    | por Aluno no PL                                 |  |  |  |
|                                                                        |                                                                                                    | 🙉 Solicitação de Rematrícula - 'NAO                                                                                                    |                                                 |  |  |  |
|                                                                        |                                                                                                    | 🙉 Solicitação de Rematrícula - 'SIM'                                                                                                    |                                                 |  |  |  |

Na janela "Anexos", clique no botão indicado para exibir os campos dos parâmetros da consulta (1). Insira o valor do parâmetro solicitado (2), neste caso, o período letivo. Clique em "Executar" (3) e aguarde até que os resultados sejam exibidos.

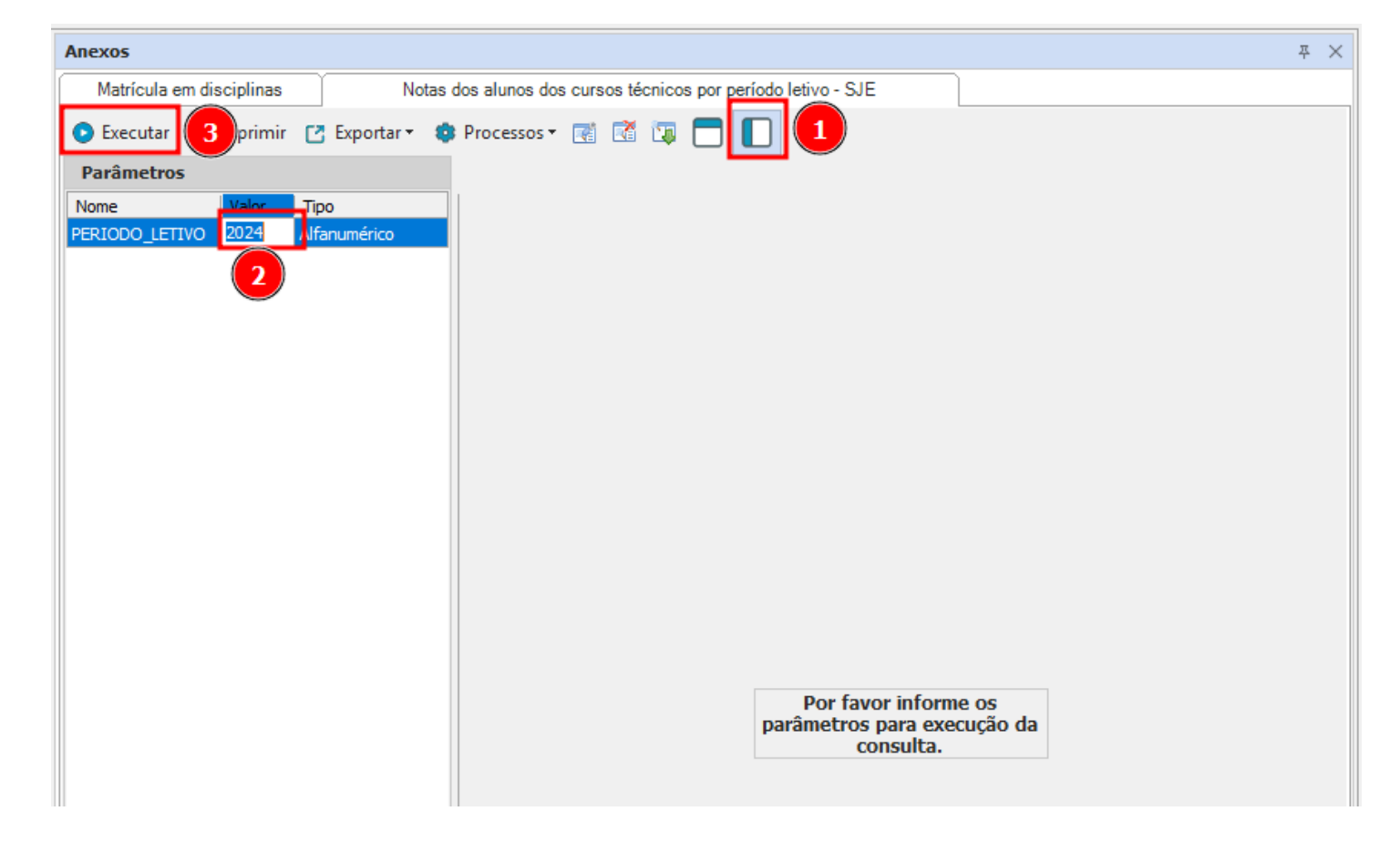

8. Clique em "Exportar" e selecione o formato do arquivo (o recomendado é XLSX – Excel)

|   | Anexos                                           |                                                           |                        |     |                       |                             |             |              |           |             | ų ×         |
|---|--------------------------------------------------|-----------------------------------------------------------|------------------------|-----|-----------------------|-----------------------------|-------------|--------------|-----------|-------------|-------------|
|   | Notas dos alunos                                 | s dos alunos dos cursos técnicos por período letivo - SJE |                        |     |                       |                             |             |              |           |             |             |
| 1 | 🛿 🗸 Executar 👜 Imprimir 💽 Exportar 🕶 🌯 Processo: |                                                           |                        | s • | R 🕈 🗊                 |                             |             |              |           |             |             |
|   | Parâmetros                                       | <b>3</b> )                                                | Exportar para CSV      | :   | Padrão 🔻 🕎            |                             | E 🗵 🐖       | d 🔲 🛙        |           |             |             |
|   | Nome Valor 😰 Exportar para XLS                   |                                                           |                        |     |                       |                             |             |              |           |             |             |
|   | PERIODO_LETIVO 2019 🔂 Exportar para PDF          |                                                           |                        | aq  | ui o cabeçaino o<br>1 | e uma coluna pa             | ara agrupar |              |           |             |             |
|   |                                                  |                                                           | Even when a serie MLCM |     | RA                    | ALUNO                       | PERIODOLE   | CURSO        | PERÍODO A | CODTURMA    | SITUACAO    |
|   |                                                  |                                                           | Exportar para XLSX     |     | 0035604               | Alice                       | 2019        | Agropecuária |           | SJITAGR.201 | Matricula 🔺 |
|   |                                                  |                                                           | Exportar para TXT      |     |                       | Rodrigues de<br>Paula Fabri |             |              | 3         | 7.351       | (PP)        |
|   |                                                  | 1                                                         | Exportar para RTF      |     | 0035604               | Alice                       | 2019        | Agropecuária |           | SJITAGR.201 | Matricula   |

9. Será aberto o "Assistente para Exportação de Documentos". Clique em "Avançar".

| Exportação de Document | os                                                                                                    |
|------------------------|----------------------------------------------------------------------------------------------------|
| TOTVS                  | Bem-vindo ao Assistente de Exportação de<br>Documentos<br>Esse assistente vai ajudá-lo a exportar os dados para<br>documentos em vários formatos, respeitando as permissões e<br>filtro utilizado. |
|                        | Para continuar, clique em 'Avançar'                                                                                                    |
|                        | Descrição do Processo                                                                                                    |
| Opções                 | Avança <u>r</u> > <u>⊆</u> ancelar                                                                                                    |

10. Selecione "Disco" como destino do arquivo. Clique em "Avançar".

| C Exportação de Documentos                                                                           |                                                     |
|----------------------------------------------------------------------------------------------------|-----------------------------------------------------|
| Destino de Exportação                                                                                |                                                     |
| Escolha onde será salvo os documentos exportado                                                      | s TOTVS                                             |
| • Disco                                                                                              | C Google Docs                                       |
| Nome do Arquivo:<br>Notas dos alunos dos cursos técnicos por<br>Sobrescrever existentes (mesmo nome) |                                                     |
| Opções                                                                                               | < <u>V</u> oltar Avança <u>r</u> > <u>C</u> ancelar |

11. Selecione o local para salvar o arquivo, digite o nome para o arquivo no campo "File name" e clique em "Save". Obs.: O arquivo será salvo no computador remoto, no final do tutorial será possível copiá-lo para o seu computador.

| 🛢 Save As                                                                                                    |                            |                                                               |   |                           |        | × |
|----------------------------------------------------------------------------------------------------|----------------------------|---------------------------------------------------------------|---|---------------------------|--------|---|
| 💽 💽 🗖 Desktop 🝷                                                                                                    |                            |                                                               | ▼ | Search Desktop            |        | 2 |
| Organize 🔻 New folder                                                                                                    |                            |                                                               |   |                           |        | 0 |
| Favorites<br>E Desktop<br>Downloads<br>C Recent Places<br>C Libraries<br>Documents<br>Music<br>Pictures<br>Videos<br>Computer<br>Computer<br>Network | Libraries<br>System Folder | Marcelo Miranda<br>System Folder<br>Relatórios<br>File folder |   | Computer<br>System Folder |        |   |
| File <u>n</u> ame: notas                                                                                                    |                            |                                                               |   |                           |        | • |
| Save as <u>t</u> ype: XLSX (I                                                                                                    | Documento XLSX) (*.XLSX)   |                                                               |   |                           |        | • |
| Hide Folders                                                                                                    |                            |                                                               |   | Save                      | Cancel |   |

**12.**Caso a quantidade de resultados seja muito grande, poderá ser exibido este aviso. Clique em "**Yes**" para continuar com a exportação e aguarde.

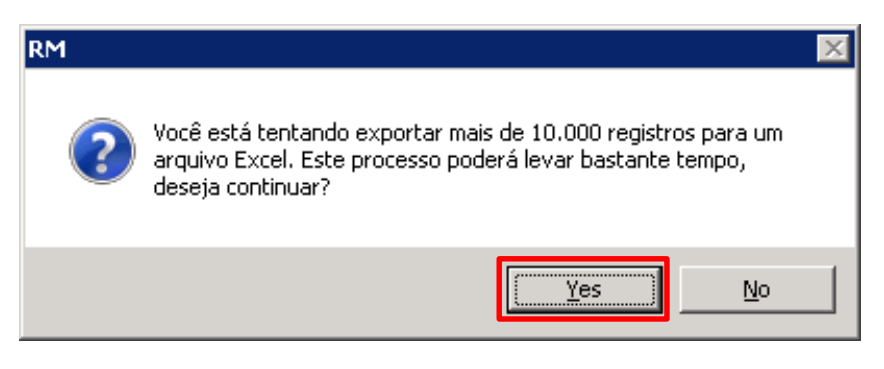

**13.** Será exibida uma mensagem de sucesso. Caso queira abrir o arquivo imediatamente, clique em "**Yes**", do contrário, clique em "**No**".

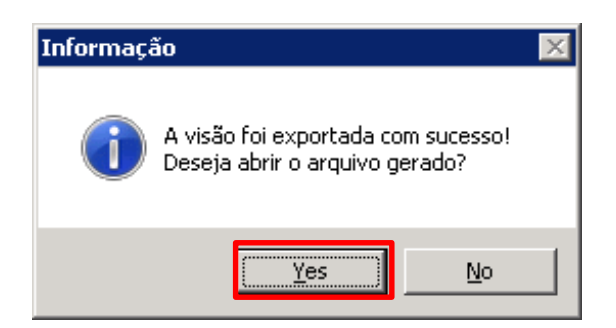

14. Minimize a janela do "RM" e vá até o local que escolheu para salvar o arquivo. Selecione o arquivo, copie (Ctrl + C), minimize a Área de Trabalho Remota e cole o arquivo (CTRL + V) no local desejado. Não é recomendado deixar os arquivos na Área de Trabalho Remota, exclua-os assim que copiá-los para uma pasta local.

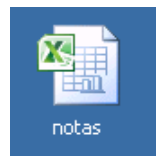